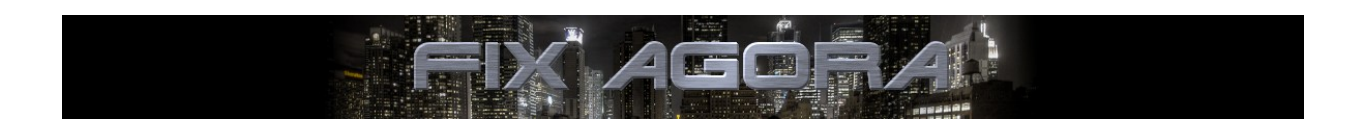

# **Integrating SAP® Financial Supply Chain Management**

**Alexander Pinnow** 

ALEXANDER . PINNOW @ GOOGLEMAIL . COM

03.10.2012

FIX Agora is free software; you can redistribute it and/or modify it under the terms of the GNU Library General Public License as published by the Free Software Foundation; either version 2.1 of the License, or (at your option) any later version.

FIX Agora is distributed in the hope that it will be useful, but WITHOUT ANY WARRANTY; without even the implied warranty of MERCHANTABILITY or FITNESS FOR A PARTICULAR PURPOSE. See the GNU Library General Public License for more details.

You should have received a copy of the GNU Library General Public License along with this library; if not, write to the Free Software Foundation, Inc., 51 Franklin Street, Fifth Floor, Boston, MA 02110-1301 USA.

This publication contains references to the products of SAP AG. SAP, R/3, xApps, xApp, SAP NetWeaver, Duet, PartnerEdge, ByDesign, SAP Business ByDesign, and other SAP products and services mentioned herein are trademarks or registered trademarks of SAP AG in Germany and in several other countries all over the world.

Business Objects and the Business Objects logo, BusinessObjects, Crystal Reports, Crystal Decisions, Web Intelligence, Xcelsius and other Business Objects products and services mentioned herein are trademarks or registered trademarks of Business Objects in the United States and/or other countries.

SAP AG is neither the author nor the publisher of this publication and is not responsible for its content, and SAP Group shall not be liable for errors or omissions with respect to the materials.

## **Table of Contents**

| Objectives                | 4 |
|---------------------------|---|
| About FIX Agora           | 4 |
| Download and Installation | 4 |
| Prerequisites             | 5 |
| SAP Trade Capture Export  | 7 |

### **Objectives**

This guide gives step-by-step instructions for integrating FIX Agora into SAP® Financial Supply Chain Management. The paper starts with the installation of the SAP® Java Connector and describes the configuration of SAP Trade Capture Export to work with a SAP® IDES ECC 6.0 installation.

#### **About FIX Agora**

FIX Agora is a peer-to-peer OTC trading network for financial institutions with an integrated order management system. The application can act as buy side and sell side. FIX Agora supports indicative quoting and processing of order requests. It is equipped with multiuser spreadsheets for price calculations as market maker.

FIX Agora ships with the option for exporting trade reports into Excel® sheets and SAP® Financial Supply Chain Management (requires SAP® JCO). The application is client/server based, modular and extensible.

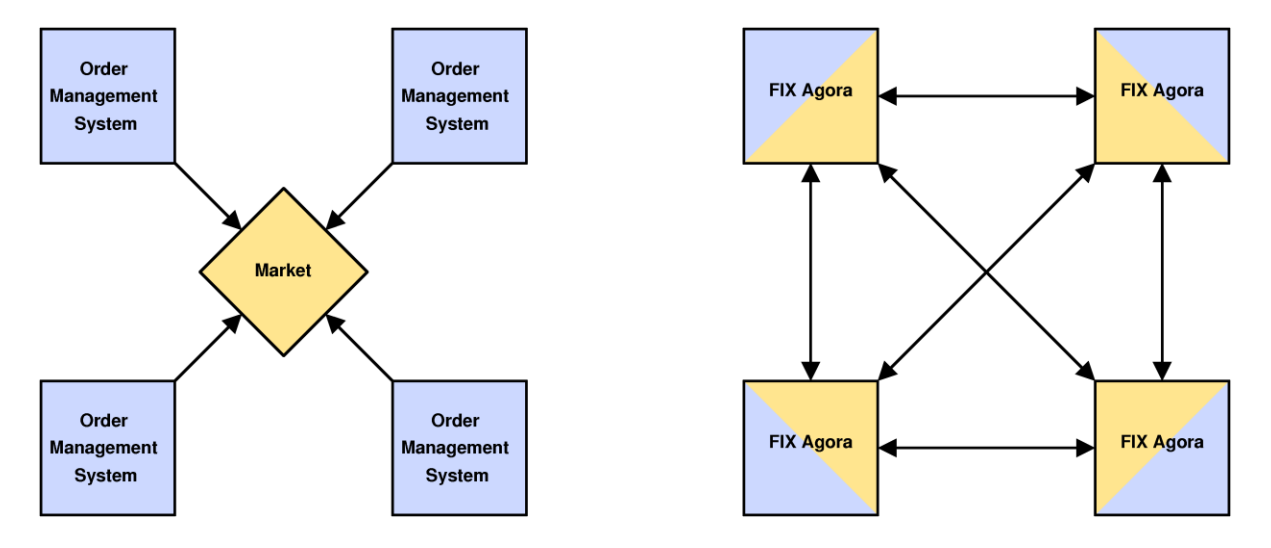

FIX Agora is working with the Financial Information eXchange ("FIX") protocol. The FIX protocol is an industry driven standard for the electronic communication of trade related messages, released and maintained by FIX Protocol, Ltd.

FIX Agora is a 100% Java open source implementation running on Windows, Linux/UNIX and Mac OS (client only). It requires Oracle® JRE version of 1.6 or higher.

This software is published under the GNU Lesser General Public License, Version 2.1 (LGPLv2.1).

#### **Download and Installation**

Download the version of SAP Java Connector that fits to your operating system from:

#### http://service.sap.com/connectors

The Java Connector is required by server to interact with the SAP System. The library sapjco.jar must be located in the folder:

fixagora-server/extlib

The library sapjco.jar requires various shared libraries depending on your operating system. Follow the installation instructions.

Open a console and switch in the extlib folder of the FIX Agora server. To check everything is configured right, run:

java -jar sapjco.jar

On a Linux system the output should look like this:

```
_____
                 SAP Java Connector (JCo)
            Copyright (c) 2000-2005 SAP AG. All rights reserved.
                                                                    Version Information
                                                                    Java Runtime:
Operating System: Linux 3.1.10-1.16-desktop for amd64
Java VM: 1.6.0_30 Sun Microsystems Inc.
Java Codepage: UTF8
/ersions:JCo API:2.1.8 (2006-12-11)JCo middleware:2.1.8 (2006-12-11)JCo library:2.1.8 (2006-12-11)RFC library:640.0.165
Versions:
Paths:
Paths:
JCo classes: local_path/fixagora-server/extlib/sapjco.jar
JCo library: local_path/fixagora-server/extlib/libsapjcorfc.so
RFC library: System-defined path
1
                              Manifest
                                                                    _____
Manifest-Version: 1.0
Ant-Version: Apache Ant 1.6.4
Created-By: 1.3.1_18-b01 (Sun Microsystems Inc.)
Specification-Title: SAP Java Connector
Specification-Version: 2.1.8
Specification-Vendor: SAP AG, Walldorf
Implementation-Title: com.sap.mw.jco
Implementation-Version: 20070108 2139 [2.1.8 (2006-12-11)]
Implementation-Vendor-Id: com.sap
Implementation-Vendor: SAP AG, Walldorf
Main-Class: com.sap.mw.jco.About
_____
```

Now you can start the FIX Agora Demo and the SAP Trade Capture Export is enabled.

#### **Prerequisites**

In this demo-case you will work with an IDES system. Create an account for client 800 that is enabled for the following functions:

• Accounting → Financial Supply Chain Management → Treasury and Risk management → Business Partners → Maintain Business Partner (transaction code BP)

- Accounting  $\rightarrow$  Financial Supply Chain Management  $\rightarrow$  Treasury and Risk management  $\rightarrow$  Business Partners  $\rightarrow$  Special Functions  $\rightarrow$  Transaction Authorization (transaction code TBI6)
- Accounting  $\rightarrow$  Financial Supply Chain Management  $\rightarrow$  Treasury and Risk management  $\rightarrow$  Transaction Manager  $\rightarrow$  Securities  $\rightarrow$  Trading  $\rightarrow$  Create (transaction code TS01)
- Accounting  $\rightarrow$  Financial Supply Chain Management  $\rightarrow$  Treasury and Risk management  $\rightarrow$  Transaction Manager  $\rightarrow$  Securities  $\rightarrow$  Trading  $\rightarrow$  Display (transaction code TS06)
- $Tools \rightarrow ABAP Workbench \rightarrow Development \rightarrow Function Builder (transaction code SE37)$

Check in the Function Builder (SE37) that your account is enabled to execute the following function modules:

- BAPI\_FTR\_SECURITY\_CREATE
- BAPI\_TRANSACTION\_COMMIT

For the test scenario you need at least one of your counterparties defined in FIX Agora to be configured in the IDES system.

Create Bank of Aphrodite as follows:

1. Call transaction BP:

Accounting  $\rightarrow$  Financial Supply Chain Management  $\rightarrow$  Treasury and Risk management  $\rightarrow$  Business Partners  $\rightarrow$  Maintain Business Partner

1.1 In the menu bar choose:

Business Partner  $\rightarrow$  Create  $\rightarrow$  Organization

1.2 Fill the following fields:

Business Partner: BOA Grouping: TRO2 Create in BP Role: General Business Partner Name: Bank of Aphrodite Street/House number: Bank Street 47 Postal Code/City: E14 5EJ London Country: GB

Hit save and switch in change mode to add the BP Role Counterparty:

1.3 Fill the following fields:

Change in BP role: Counterparty (New) Search Term 1/2: APHRODITE Language: English

Hit save to add the new business partner role to Bank of Aphrodite.

- 2. Authorize Bank of Aphrodite by calling transaction TBI6: Accounting → Financial Supply Chain Management → Treasury and Risk management → Business Partners → Special Functions → Transaction Authorization
  - 2.1 Fill the following fields:

BusPartner: BOA Company Code: 1000

- 2.2 In tab SI: Authorizations select Securities and hit save.
- 3. To test if the counterparty is configured right call transaction TS01: Accounting → Financial Supply Chain Management → Treasury and Risk management → Transaction Manager → Securities → Trading → Create
  - 3.1 Fill the following fields:

Company Code: 1000 ID number: DE0005190003 Transactn Type: 100 Partner: BOA Activity: Contract

3.2 Hit enter. Fill the Structure tab with the values:

Partner: BOA Flow type: 0100 Securities Acct: DEUBA\_01 Gen. Valn Class: 2. Trading Number of Units: 1000 Price: 60,95

Hit save.

4. Now check that the security transaction was created by calling transaction TS06: Accounting → Financial Supply Chain Management → Treasury and Risk management → Transaction Manager → Securities → Trading → Display

Just hit **enter** using the pre-filled values. You purchased 1000 BMW at 60.95 from partner Bank of Aphrodite. The trade is valued in the position management on securities account DEUBA\_01.

The next section describes how you can create a trade from within FIX Agora.

#### **SAP Trade Capture Export**

Start the demo version of FIX Agora. Select the client for the *Admin* user. You can close the other clients. If the SAP Java Connector is installed and the trade export is not empty, the export and test buttons should be enabled in *IDES Trade Export* now.

Remove all previously captured trades in IDES Trade Export.

| 🚱 Busir             | 😵 Business Object Browser 🛛 🔲 Buy Side Bond Book 🗙 Ų IDES Trade Export 🗴 📰 DAX Quotes 🗙 🛄 Buy Side Equity Book 🗙 |      |        |                       |              |                  |                                 |                  |                        |           |
|---------------------|----------------------------------------------------------------------------------------------------|------|--------|-----------------------|--------------|------------------|---------------------------------|------------------|------------------------|-----------|
|                     | — 🌺 Bank of Hades Initiator Star                                                                                 |      | IDES 1 | Trade Export          | 嬰 SAP® Trade | Export           |                                 |                  |                        |           |
|                     | — 端 Bank of Poseidon Initiator St                                                                                | Stat | atus   | Financial Transaction | Exchange     | Transaction Type | Security ID Number              | Partner          | Contact Person         | Price     |
|                     | — 端 Bank of Zeus Initiator Starte                                                                                | Nev  | 2W     | uncommitted           | FIX Agora    | 200 Sell         | DE000A1EWWW0 adidas AG          | BOZ Bank of Zeus | zoidberg John Zoidberg | 67.026000 |
|                     | 🗕 🖏 Yahoo Finance Started                                                                                        | Nev  | 2W     | uncommitted           | FIX Agora    | 200 Sell         | DE000A1EWWW0 adidas AG          | BOZ Bank of Zeus | zoidberg John Zoidberg | 67.026000 |
| ē- ≧ s              | SAP Trade Capture Exports                                                                                        | Nev  | 2W     | uncommitted           | FIX Agora    | 200 Sell         | DE0005810055 Deutsche Boerse AG | BOZ Bank of Zeus | zoidberg John Zoidberg | 43.436000 |
|                     | IDES Trade Export                                                                                                |      |        |                       |              |                  |                                 |                  | Clean u                | р         |
| Ē- <u>⊡</u> Ē       | Excel Trade Capture Exports                                                                                      |      |        |                       |              |                  |                                 |                  |                        | -         |
| Sample Excel Export |                                                                                                    |      |        |                       |              |                  |                                 |                  |                        |           |
|                     | Sank Calendars                                                                                                   |      |        |                       |              |                  |                                 | 🕹 Test           | Export 🖉               | ) Remove  |
|                     |                                                                                                    |      | Trades | 🚺 Master Data         | 🔠 Roles      |                  |                                 |                  |                        |           |

Configure the trade export according to your SAP installation and save the new settings.

| 💷 Buy Side Bond Book 🗙 Ų II           | DES Trade Export 🗙 🔲 DAX Quote | es 🗙 🖽 Buy Side Equity Book 🗙 |                             |  |  |  |  |  |
|---------------------------------------|--------------------------------|-------------------------------|-----------------------------|--|--|--|--|--|
| IDES Trade Export 🧏 SAP® Trade Export |                                |                               |                             |  |  |  |  |  |
|                                       |                                |                               |                             |  |  |  |  |  |
|                                       |                                |                               |                             |  |  |  |  |  |
| Trade Capture Name                    | IDES Trade Export              | Modified                      | 7:48:35 AM 9/12/12 by Admin |  |  |  |  |  |
| SAP Client                            | 800                            | SAP Server                    | 192.168.56.101              |  |  |  |  |  |
| SAP User                              | alex                           | SAP Password                  |                             |  |  |  |  |  |
| SAP System Number                     | 00                             | SAP Company Code              | 1000                        |  |  |  |  |  |
| SAP Securities Account                | DEUBA_01                       | SAP General Valuation Class   | 0002                        |  |  |  |  |  |
| SAP Transaction Type Buy              | 100                            | SAP Transaction Type Sell     | 200                         |  |  |  |  |  |
| Security Identifier Source            | ISIN number 🗸 🗸                | Commit Exchange               | <b>v</b>                    |  |  |  |  |  |
|                                       |                                | Commit Trader                 |                             |  |  |  |  |  |
|                                       |                                |                               |                             |  |  |  |  |  |
| 🚺 Trades 🚺 Master Data 👔 Roles        |                                |                               |                             |  |  |  |  |  |

Open buy side quote page DAX Quotes and select BMW (Bayerische Motoren Werke Aktiengesellschaft).

| 🔞 Business Object Browser        | 💷 Buy Side Bond Book 🗙 😃 IDES T          | Trade Export 🗙 🔲 DAX Quotes    | X 🔲 BuySide EquityBook 🗙      |                               |               |
|----------------------------------|------------------------------------------|--------------------------------|-------------------------------|-------------------------------|---------------|
| Buy Side Equity Book             | DAX Quotes                               |                                |                               | Buy Side                      | Quote Page    |
| - DAX Quotes                     | Security                                 | Price                          | Yield                         | Size                          | CI            |
| Dow Jones Quotes                 | Bayer AG                                 | 68.851 / 68.871                | - / -                         | 400 / 400                     | -0.010 🔺      |
| a Sell Side                      | Bayerische Motoren Werke Aktiengesellsch | haft 60.976 / 60.996           |                               | 400 / 400                     | + 0.005       |
| Trade Captures                   | Beiersdorf AG                            | 5,86 / 58.406                  |                               |                               | +0.010        |
| Trade Capture All Assets         | Commerzbank AG                           | 1.441 / 1.461                  |                               | 400 / 400                     | -0.002        |
| Spread Sheets                    | Daimler AG                               | 39.321 / 39.341                |                               | 400 / 400                     | +0.017        |
| 🖻 📄 Bond Sheets                  | Deutsche Bank AG                         |                                | 2. Double click               | 400 ( 100                     | -0.021        |
| - Future Quotes                  | Deutsche Boerse AG                       | click 43 436 / 43 456          |                               | 400 / 400                     | +0.003        |
| German Government Bond Pricing   | Deutsche Lufthansa Aktiengesellschaft    | 10.955 / 10.985                |                               | 400 / 400                     | -0.003        |
| Hungary Government Bond Pricing  | Deutsche Eurmansa Aktiengesenschart      | 10.300 / 10.300                |                               | 400 / 400                     |               |
| U.S. T-Notes 10 Years Pricing    |                                          |                                |                               | the station of the back state | Martine Darat |
| U.S. T-Notes 5 Years Pricing     | Bayerische Motoren werke Aktie           | ngesellschaft Bid Market Depth | Bayerische Motoren wer        | ke Aktiengeselischaft. Ask    | Market Depth  |
| - 💼 U.S. T-Notes 7 Years Pricing | Counterparty (Market)                    | Price Yield                    | Counterparty (Market)         | Price                         | Yield         |
| U.S. Treasury Rates              | Bank of Zeus (FIX Agora)                 | 60.977 -                       | Bank of Poseidon (FIX Agora)  | 60.993                        | -             |
| 🖶 📄 Equity Sheets                | Bank of Aphrodite (FIX Agora)            |                                | Bank of Hades (FIX Agora)     | 60.994                        |               |
| - 📑 DAX Values Pricing           | Bank of Hades (FIX Agora)                | 60.974 -                       | Bank of Aphrodite (FIX Agora) | 60.996                        |               |
|                                  |                                          |                                |                               |                               |               |
|                                  | 📕 🚺 Quotes 🛛 🚺 Chart 🗐 Mast              | ter data 🔳 Securities 🌗 Roles  |                               |                               |               |

Buy 1,000 BMW from Bank of Aphrodite.

| A 🕥 Submit New Order | $\otimes$ $\otimes$                     |
|----------------------|-----------------------------------------|
|                      |                                         |
|                      | ASK (YOU BUY)                           |
|                      |                                         |
| Security             | Bayerische Motoren Werke Aktiengesellsc |
| Market               | FIX Agora 🗸                             |
| Counterparty         | Bank of Aphrodite                       |
| Limit (Price)        | 60.996 🔺                                |
| Partials Accepted    | V                                       |
| Size                 | 1,000 🔺                                 |
| Time in Force        | Fill Or Kill                            |
| Date (Settlement)    | 10/09/2012                              |
|                      | Submit Discard                          |

The trade is reported to Trade Capture All Assets and routed to IDES Trade Export.

| 😵 Business Object Browser   | 💷 Buy Side B | lond Book 🗙 Ų ID            | ES Trade Ex | port × 💷         | DAX Quotes 🗙 🕤 Buy Side Equity Book 🗙               |                            |                |  |  |
|-----------------------------|--------------|-----------------------------|-------------|------------------|-----------------------------------------------------|----------------------------|----------------|--|--|
| FIX Agora Acceptor          | IDES T       | IDES Trade Export 🚽 SAP® Tr |             |                  |                                                     |                            |                |  |  |
| Fix Initiators              | Status       | Financial Transaction       | Evchange    | Transaction Type | Security ID Number                                  | Partner                    | Contact Perso  |  |  |
| Bank of Aphrodite in        | Status       | Tinancial Transaction       | Excitative  | fransaction rype |                                                     |                            | Contact r ersc |  |  |
| — 🐃 Bank of Hades Initia    | New          | uncommitted                 | FIX Agora   | 100 Buy          | DE0005190003 Bayerische Motoren werke Aktiengesells | chaft BOA Bank of Aphrodit | abranam Adr    |  |  |
| — 端 Bank of Poseidon In     |              |                             |             |                  |                                                     |                            |                |  |  |
| — 端 Bank of Zeus Initiato   |              |                             |             |                  |                                                     |                            |                |  |  |
| 🗕 🚢 Yahoo Finance Start     |              |                             |             |                  |                                                     |                            |                |  |  |
| - SAP Trade Capture Export: |              |                             |             |                  |                                                     |                            |                |  |  |
| 🖵 🧶 IDES Trade Export       |              |                             |             |                  | Start simulation 🔪                                  |                            |                |  |  |
| E- Excel Trade Capture Expo |              |                             |             |                  |                                                     |                            |                |  |  |
| 🗆 🖳 🐺 Sample Excel Export   |              |                             |             |                  |                                                     |                            | -              |  |  |
| 🗄 📄 Bank Calendars          |              |                             |             |                  |                                                     |                            | •              |  |  |
|                             |              |                             |             |                  | Ф. Т                                                | est 🔍 Export               | 🖉 Remove       |  |  |
|                             | 🔳 Trades     | 📕 Master Data               | Roles       |                  |                                                     |                            |                |  |  |

Now hit the test button in *IDES Trade Export*. FIX Agora is now simulating a transfer of trade data into the SAP System.

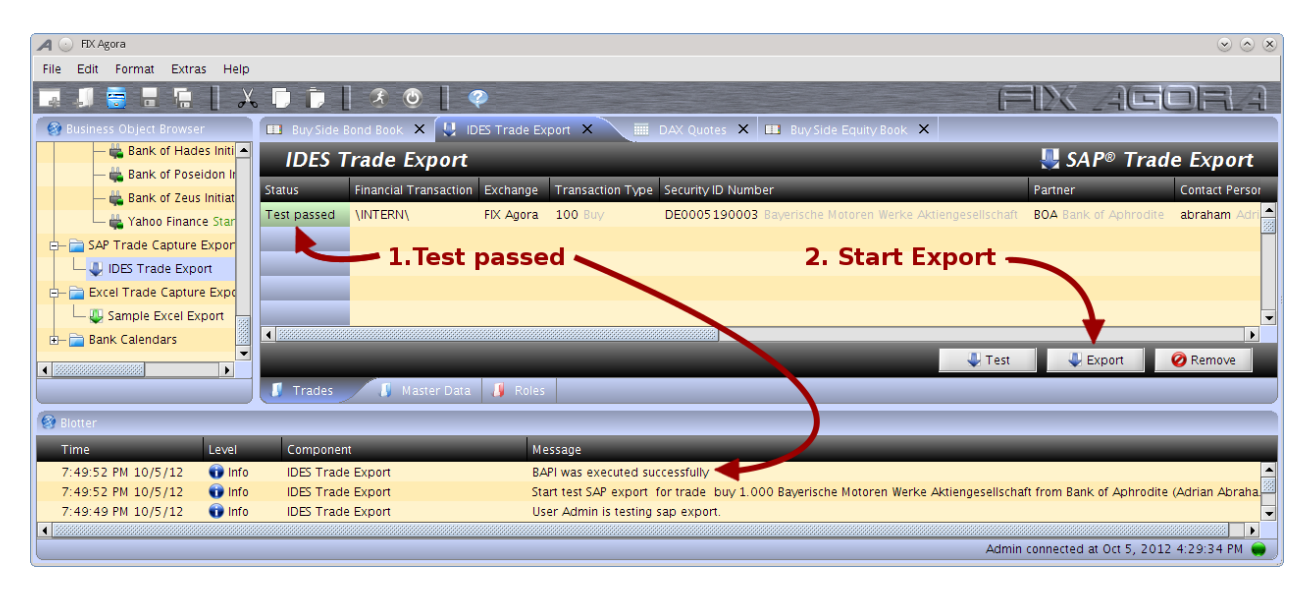

As next step, export the trade data into the SAP System.

| 🖊 🕞 EDX Agora                 |                                     |                                                                                      | $\odot$ $\odot$                         |  |  |  |  |  |
|-------------------------------|-------------------------------------|--------------------------------------------------------------------------------------|-----------------------------------------|--|--|--|--|--|
| File Edit Format Extras Help  |                                     |                                                                                      |                                         |  |  |  |  |  |
| 🗔 🎜 📑 🖩 🗐 🗡                   | , 🗍 🍺 🛛 🖇 🕲 🗍 🥥                     |                                                                                      | IX AGORA                                |  |  |  |  |  |
| 🔞 Business Object Browser     | 💷 Buy Side Bond Book 🗙 🖳 IDES Trac  | le Export 🗙 📰 DAX Quotes 🗙 🛄 Buy Side Equity Book 🗙                                  |                                         |  |  |  |  |  |
| - 🚔 Bank of Hades Initi       | IDES Trade Export                   |                                                                                      | 📙 SAP® Trade Export                     |  |  |  |  |  |
| Bank of Posedon in            | Status Financial Transaction Exchan | nge Transaction Type Security ID Number                                              | Partner Contact Persor                  |  |  |  |  |  |
| Yahoo Finance Star            | Export done 200000000132 FIX Ag     | ora 100 Buy DE0005190003 Bayerische Motoren Werke Aktiengesellschaft                 | BOA Bank of Aphrodite abraham Adri      |  |  |  |  |  |
|                               |                                     |                                                                                      |                                         |  |  |  |  |  |
| UDES Trade Export             |                                     |                                                                                      |                                         |  |  |  |  |  |
| E- 📄 Excel Trade Capture Expo |                                     | Call TS06 in SAP for this                                                            | transaction.                            |  |  |  |  |  |
| Sample Excel Export           |                                     |                                                                                      |                                         |  |  |  |  |  |
| 🕀 📄 Bank Calendars            | •                                   |                                                                                      |                                         |  |  |  |  |  |
|                               |                                     | 🐺 Test                                                                               | Export 🛛 🖉 Remove                       |  |  |  |  |  |
|                               | 🚺 Trades 🥼 Master Data 🥼 F          | toles                                                                                |                                         |  |  |  |  |  |
| 🚱 Blotter                     |                                     |                                                                                      |                                         |  |  |  |  |  |
| Time Level                    | Component                           | Message                                                                              |                                         |  |  |  |  |  |
| 8:01:05 PM 10/5/12 👔 Info     | IDES Trade Export                   | BAPI was executed successfully                                                       |                                         |  |  |  |  |  |
| 8:01:05 PM 10/5/12 🕡 Info     | IDES Trade Export                   | Start SAP export for trade buy 1.000 Bayerische Motoren Werke Aktiengesellschaft fro | m Bank of Aphrodite (Adrian Abraham) s. |  |  |  |  |  |
| 8:01:04 PM 10/5/12 🕤 Info     | IDES Trade Export                   | User Admin is starting sap export.                                                   |                                         |  |  |  |  |  |
|                               |                                     | Admin                                                                                | connected at Oct 5, 2012 4:20:24 PM     |  |  |  |  |  |
|                               |                                     | Admin                                                                                | connected at oct 5, 2012 4.29.54 FM 👹 J |  |  |  |  |  |

Switch back in your SAP GUI and call transaction TS06. The trade is captured like the manually created one.